附件 3:

## 初定、授予、三年高定网上申报操作手册

申报网址: <u>https://www.xjzcsq.com/</u>

1. 注册完成后,点击左方"阿克苏地区",然后点击登录下图

| 首页                              | 通知公告   | 联系评审委员会                               | 任职资格条件          | 可评审专业   | 会议公示    | 批文查询                     | 在线道    | 可答   |
|---------------------------------|--------|---------------------------------------|-----------------|---------|---------|--------------------------|--------|------|
| Sec. 1                          | 1. C.  | · · · · · · · · · · · · · · · · · · · |                 |         | Pa      | P11                      |        | *    |
| 201                             | 9年职    | 、称网_                                  | ヒ甲报             | 操作指     | 「南      | 10申请                     | 5基层云   | -    |
|                                 |        |                                       |                 |         |         |                          |        |      |
|                                 | 改版后需新增 | 曾本年度申请书之                              | <b>才可参加本</b> 年度 | 评审,最新用F | 白指南请点此  | 学习                       |        | 2    |
|                                 | 改版后需新增 | 曾本年度申请书ス                              | <b>才可参加本年度</b>  | 评审,最新用户 | 白指南请点此: | 学习<br>参加自治区<br>评审登录      | 加自治区 章 | 加自治区 |
| 加地州评审登录●<br>始萨克自治州 乌鲁<br>辞番市 哈密 | 改版后需新增 | 會本年度申请书之                              |                 | 评审,最新用户 | 白指南请点此  | 学习<br>参加自治区<br>评审登录<br>① |        |      |

2.首先第一步确认"1",选择的是"阿克苏地区";

| 新疆专业技术人员管理平台 | 我的主页                   | 初次确定    | 特殊人才认定     | 授予     | "访惠聚"三年高 | 系统设置       |
|--------------|------------------------|---------|------------|--------|----------|------------|
|              | 温馨提示:<br>・在本系統中,同一个资格在 | 同一年度只可以 | 申请一次。(包括评行 | 审、初次确定 | 主、授予等)   |            |
| 填报帮助         |                        |         |            |        |          | 十新增初次确定申请书 |
| 我的申请书        |                        |         |            |        |          |            |
|              |                        |         |            |        |          |            |
|              |                        |         |            |        |          |            |
|              |                        |         |            |        |          |            |
|              |                        |         |            |        |          |            |

3.本科学历第二步点击"初次确定",在"我的申请书"中点击 "新增初次确定申请书",下图

| S   | <sup>「</sup> 新疆专业技术人员管<br>阿克苏地区 v | 理平台 |                                | 我的主页    | 初次确定    | 特殊人才认定      | 授予                 | "访惠聚"三年高 | 系统设置       |
|-----|-----------------------------------|-----|--------------------------------|---------|---------|-------------|--------------------|----------|------------|
| 初次和 | 确定                                | -   | <mark>温馨提示</mark> :<br>・在本系统中, | 同一个资格在同 | 司一年度只可以 | 申请一次。(包括 评审 | ī、初次确 <del>定</del> | 1、授予等)   |            |
| 填   | 银帮助                               |     |                                |         |         |             |                    |          | +新增初次确定申请书 |
| 我   | 卻申请书                              | *   | 2                              |         |         |             |                    |          |            |
|     |                                   |     |                                |         |         |             |                    |          |            |
|     |                                   |     |                                |         |         |             |                    |          |            |

**硕士学历**第二步点击"授予",在"我的授予"中点击"新增 授予申请书",下图

| ß  | 新疆专业技术人员管理平台  阿克苏地区 ∨ | 章 我的主页 初次确定 特殊人才认定 授予 "访惠聚"三年高 系统设置                |
|----|-----------------------|----------------------------------------------------|
| 授予 |                       | 温馨提示:<br>• 在本系统中,同一个资格在同一年度只可以申请一次,(包括评审、初次确定、授予等) |
| ij | 银帮助                   | 十新增援予申请书                                           |
| ∄  | 納授予 🔺                 | 2                                                  |
|    |                       |                                                    |

**符合三年高定**条件点击"访惠聚"三年高定,在"我的申请书" 中点击"新增",下图

| 新疆专业技术人员管理平台<br>自治区本级 v |                  | 我的主页     | 初次确定              | 特殊人才认定                     | 授予      | 访惠聚三年高定 | 系统设置                                              |                     |
|-------------------------|------------------|----------|-------------------|----------------------------|---------|---------|---------------------------------------------------|---------------------|
| "访惠聚"三年优秀高定 -           | 温馨提示:<br>•在本系统中, | 同一个资格在同一 | 一年度只可以申           | 申请一次。(包括 评审                | īī、初次确定 | ē、授予等)  |                                                   |                     |
| 填报帮助                    | E,               |          |                   |                            | Ib      |         |                                                   |                     |
| 我的申请书 2                 |                  | ALMEN A  | 基层工作单位<br>技术学院(DV | 立: 新疆维吾尔自治<br>WBH00000199) | 区阿克苏耶   | 业 评审机构: | 阿克苏地区评审委员会                                        | 状态 ??:申请人<br>查看修改意见 |
|                         | 1<br>审核          | 申请人      | 基层工作的             | 館 评审委员会                    | 通过形式    | 演校      | 市点看联系方式。如果此步骤有错,让<br>新增【"访思聚"三年高定】申请 <del>1</del> | 青单击这里!              |

4.在新弹出页面中完成"填写申请书前准备工作","基层工作单位"选择新疆维吾尔自治区阿克苏职业技术学院,点击后方放

大镜可以搜索,完成后"保存并下一步",进入"选择专业"步骤,下图

|                              | 填写[]申请书前准备工作                  |
|------------------------------|-------------------------------|
|                              | 1、申报区域 2、基层工作单位 3、选择专业 4、评审机构 |
|                              | 请选择确定您的现在基层工作单位               |
| 基层工作单位:新疆维吾尔自治区阿克苏职业技术学院     | Q                             |
| 充一社会信用代码: 1265290073839419X7 |                               |
| 联系人: 李丽                      |                               |
| 联系方式: 09976889123            |                               |
| 单位地址:阿克苏市迎宾路59号              |                               |
|                              | 保存并下一步                        |

5.本科学历在"填写【初次确定】申请书前准备工作"页面选择 "教师系列/高职教师/【初级】助教"

|                          | 填写[初次确定]申请书前准备工作                  |      |          |
|--------------------------|-----------------------------------|------|----------|
|                          | 1、 申报区域 2、 基层工作单位 3、 选择专业 4、 评审机构 |      |          |
| 选择申请的评审区域: 阿克苏地区 /数师系列/信 | <b>王职教师</b> (返回上一级)               | 关键字: | 系列、专业、资格 |
| [中级]讲师                   |                                   |      | [初级]助教   |
| 我要申请                     |                                   |      | 我要申请     |

6.博士后出站人员、博士、硕士学位获得者在"填写【授予】申请书前准备工作"页面中按层次选择"教师系列/高职教师/【正高级】教授、【副高级】副教授、【中级】讲师"

|                           | 填写[授予]申请书前准备工作                |                  |
|---------------------------|-------------------------------|------------------|
|                           | 1、申报区域 2、基层工作单位 3、选择专业 4、评击机构 |                  |
| 选择申请的评审区域: 阿克苏地区 /教师系列/高职 | 牧师 (返回上一级)                    | 关键字: 系列、专业、资格 查询 |
| [正高]教授                    | [副高]副教授                       | [中级]讲师           |
| 我要申请                      | 我腰申请                          | 我要申请             |

## "访惠聚"三年高定根据实际情况选择职称等级

|                     | 填写["访惠聚"三年         | 高定]申请书前准备工作        |          |
|---------------------|--------------------|--------------------|----------|
|                     | 1、申报区域 2、我的信息 3、基层 | E作单位 4、选择专业 5、评审机构 |          |
| 轻申请的评审区域: 自治区本级 /教师 | 系列/高职教师 (返回上一级)    | 关键字: [             | 系列、专业、资格 |
| [正高]教授              | [副高]副教授            | [中级]讲师             | [初级]助教   |
| 9 <b></b>           | 份带中语               | 彩西山海               | 彩西山海     |

6.填写完毕后点击"确认无误开始申报",注意基层工作单位应为:新疆维吾尔自治区阿克苏职业技术学院。如之前填写有误点

击"重新选择"重新填写。

| 填写[初次确定]申请书前准备. | 工作 |  |
|-----------------|----|--|
|-----------------|----|--|

| WBH00005660 | 阿克苏地区评审委员会 | 所在地点 阿克苏地区 | 联系方式 王英 0997 - 2282697 |
|-------------|------------|------------|------------------------|
| 评审地域范围、单位范  | 5          |            |                        |

## 7. 按照自己实际情况逐条完成各项信息填报

注意:每部分信息填写完毕后一定要点保存

| 1、基本信息         | (      | 001-5-52 Kut                                                                                 |
|----------------|--------|----------------------------------------------------------------------------------------------|
| 2、请学习相关文件      | ■ 基本信息 | ■其他附件或证明材料                                                                                   |
| 3、学历学位情况       |        |                                                                                              |
| 4、援疆信息         |        | <sup>新唱</sup> ×<br>(每次填写一个,如有多个,请分多次填写)                                                      |
| 5、继续教育         |        | 序号: 5                                                                                        |
| 6、(聘)任现职期间考核情况 |        | 附件或证明材料类别:<br>请选择                                                                            |
| 7、见习期工作情况      |        | 其他相关佐证材料<br>单位公示证明扫描件<br>财件或证明材料名称                                                           |
| 8、见习期工作小结      |        | 获奖证书原件                                                                                       |
| 9、个人承诺书        |        | 村料说明: 获奖证书等证明材料                                                                              |
| 10、其他附件或证明材料   |        | 200字以内<br>(备注:请不要将在其他模块可以填写的证明文件(如身份证、毕业证、继续教育证、外语及计算机考试成绩<br>单、免考表、聘书、职称证等),填写到本处)<br>保存 取消 |
|                |        |                                                                                              |

初定、授予个人信息页面,高校教师资格证、普通话等级证书等 证明材料填写在其他附件或证明材料中。

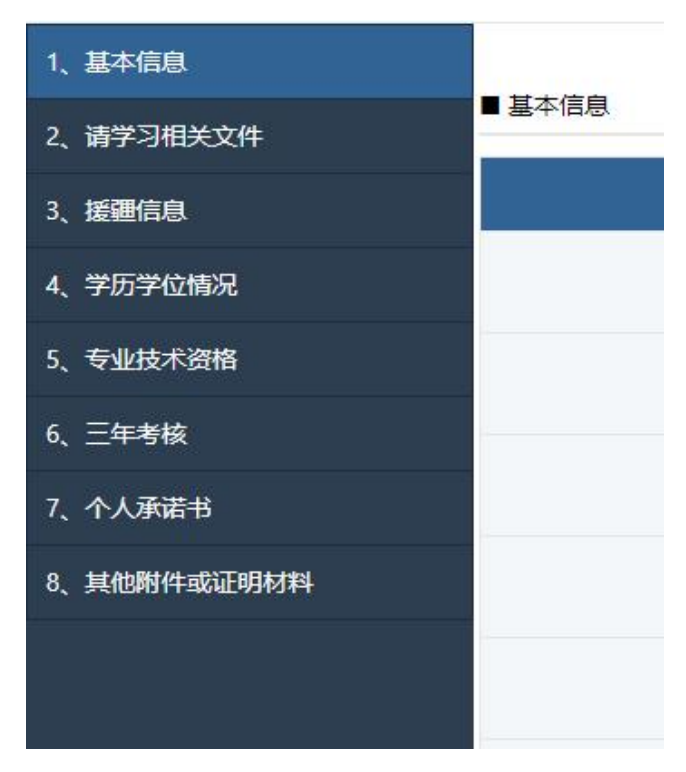

"访惠聚"三年高定信息页面,普通话等级证书等证明材料填写 在其他附件获证明材料中。

## 注意事项:

- 1、没有职务就不填(职务是指科级以上干部)
- 2、部门填二级学院
- 3、单位归属 地州单位
- 4、学历从低到高依次填写
- 5、见习期工作情况要填写(课程、工作情况)
- 6、见习期工作总结 要填写(注意格式 500 字以内)
- 7、其他附件里的单位公示证明先上传二级学院
  推荐报告,等学院公示下来再更换。